م الله الرحن الرجيم

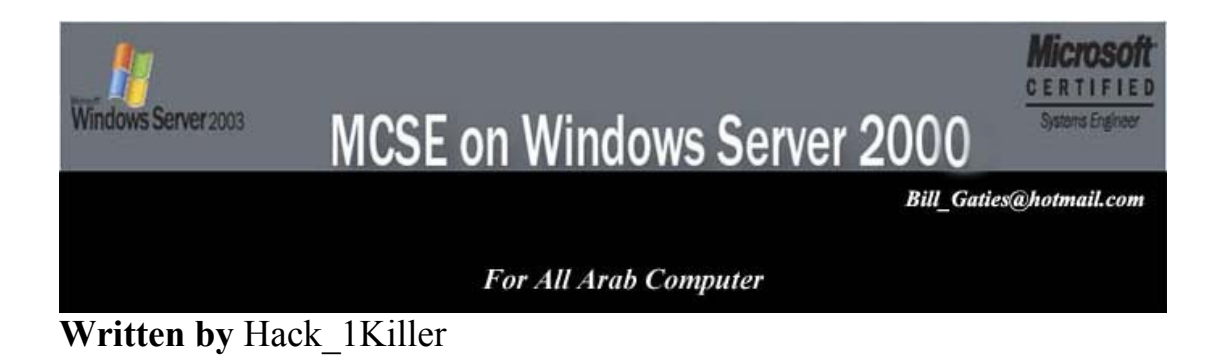

### **GREAT & SETUP ACTIVE DIRECOTRY (AD)**

## ACTIVE DIRECTORY WINDOWS 2000 SERVER

Windows2000

#### **Active Directory**

Active Directory

Server Stand alone Server

**Domain Controller (DC)** 

.Windows 2000 server Active Directory

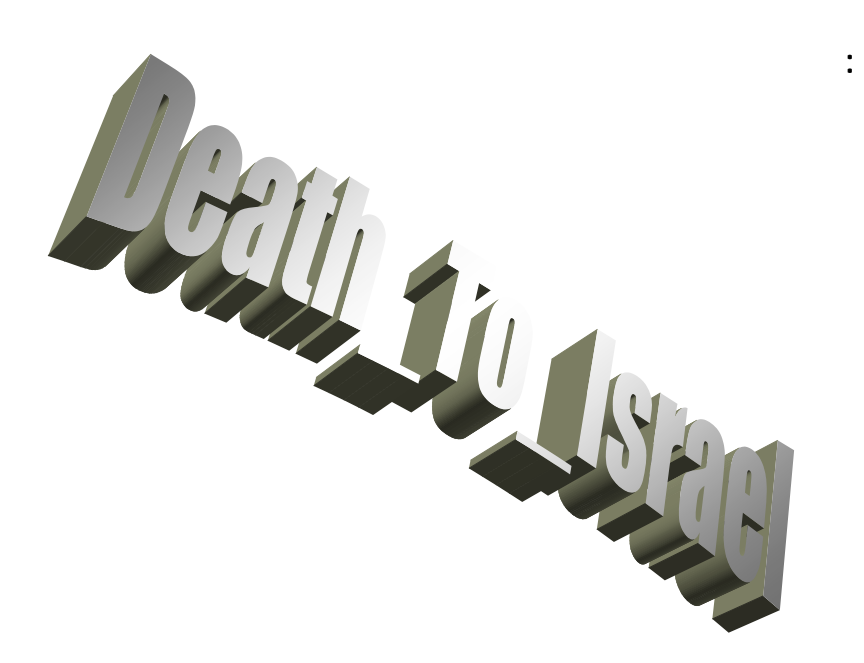

#### Start > Run > dcpromo.exe

| Programs |   | Administrative to    | ools  |
|----------|---|----------------------|-------|
|          | : | <b>Control Panel</b> | Start |

#### Administrative tools >> Configure your server

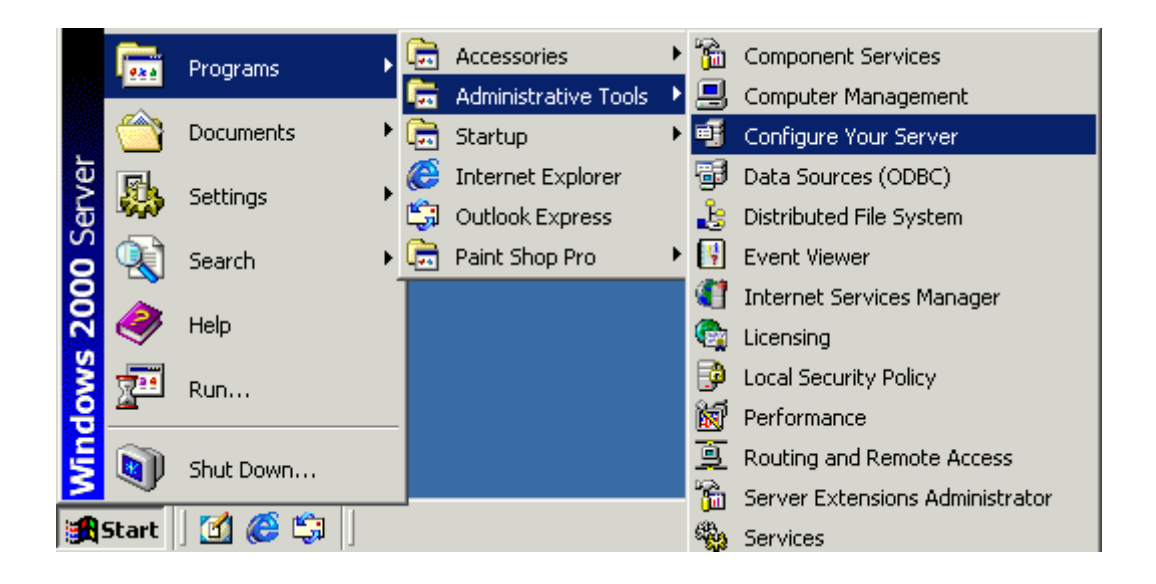

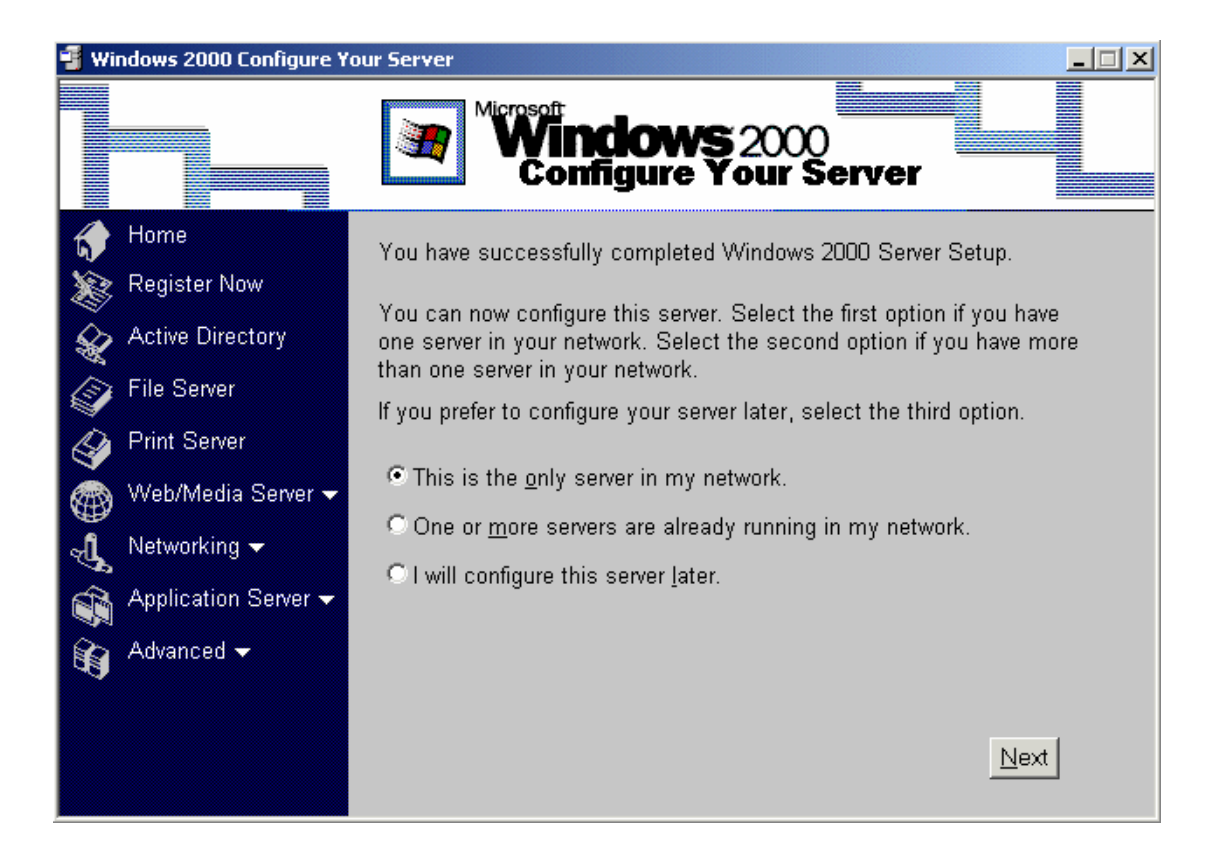

Network Infrastructure

AD

.LAN

WAN

. LAN

#### : This is the only server in my network

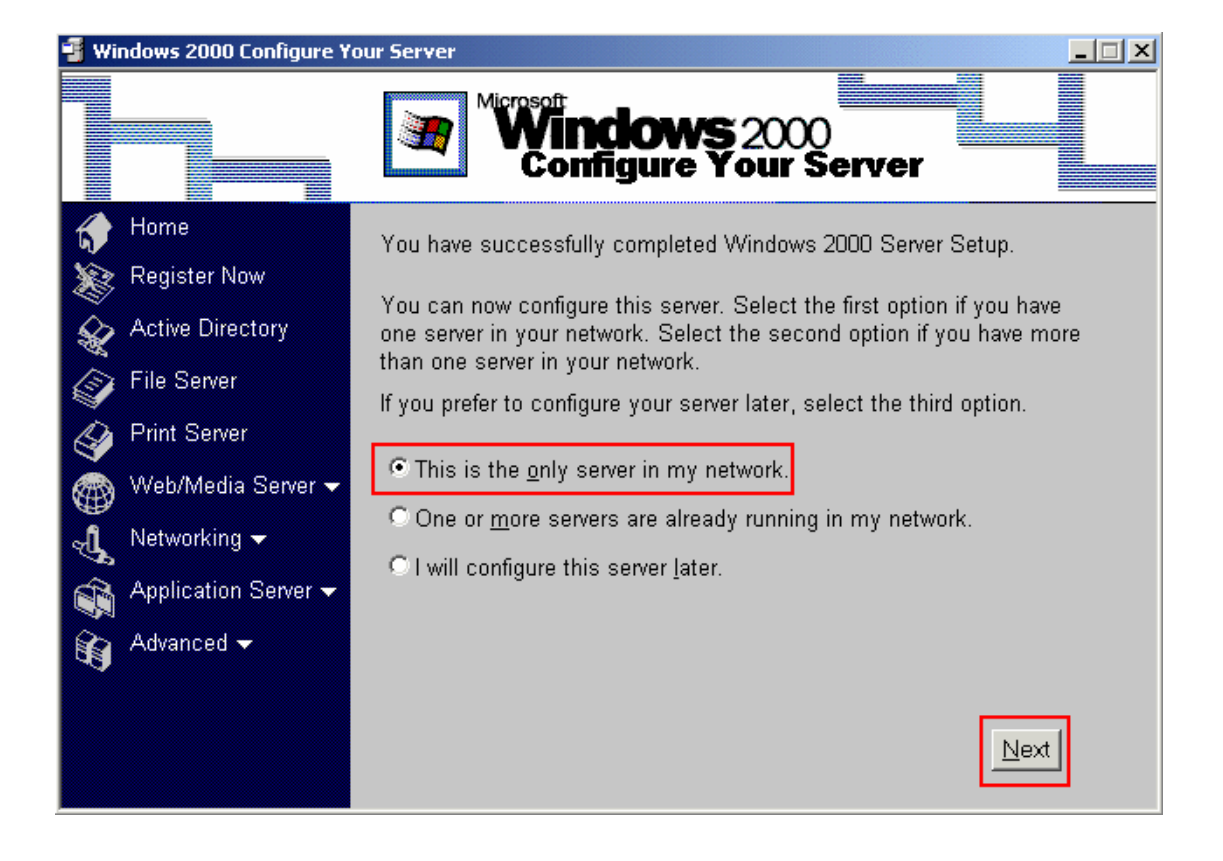

next

Active Directory . ( ) DHCP Server . DNS Server -Domain Name services .

.

:

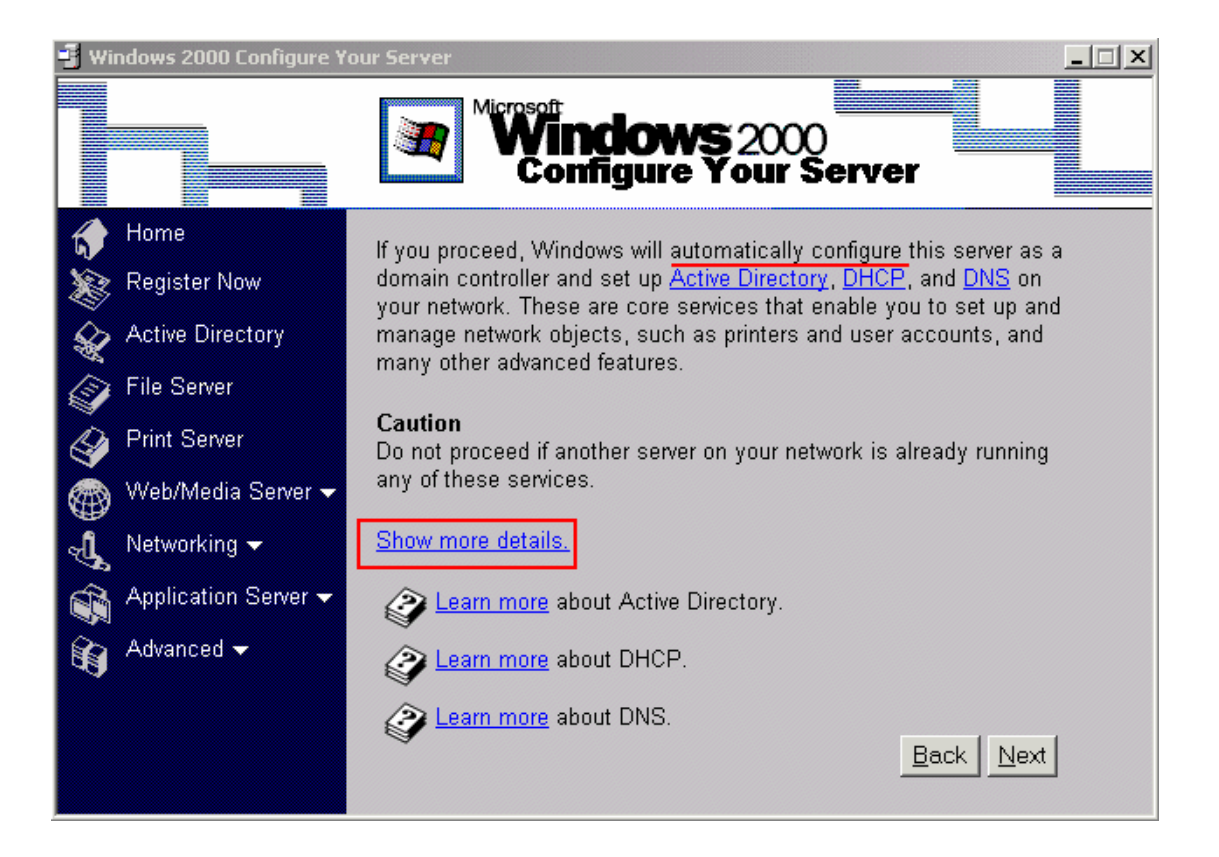

#### Show more Details

| 📲 Windows 2000 Configure Your Server |                                                                                                    |  |  |  |
|--------------------------------------|----------------------------------------------------------------------------------------------------|--|--|--|
|                                      | Winclows 2000<br>Configure Your Server                                                                                                    |  |  |  |
| 🔶 Home                               |                                                                                                    |  |  |  |
| 👷 Register Now                       | <ul> <li>This server is being assigned a static IP address of 10.10.1.1.</li> </ul>                                                                                          |  |  |  |
| Active Directory                     | <ul> <li>This server will be configured to assign addresses to a maximum of<br/>253 TCP/IP clients in the address range of 10.10.0.2 to 10.10.0.254<br/>inclusive</li> </ul> |  |  |  |
| File Server                          | <ul> <li>If you add a routing services, you will need to reconfigure this</li> </ul>                                                                                         |  |  |  |
| Print Server                         | server.                                                                                                    |  |  |  |
| 🍘 Web/Media Server 🗸                 | To cancel, click <b>Home</b> in the menu at the left, and click <b>There is</b>                                                                                              |  |  |  |
| 🕂 Networking 🗸                       | choose the services you want to install on this server and customize                                                                                                    |  |  |  |
| Application Server 🗸                 | them to fit your needs.                                                                                                    |  |  |  |
| Advanced 🗸                           |                                                                                                    |  |  |  |
|                                      |                                                                                                    |  |  |  |
|                                      | Back                                                                                                    |  |  |  |

:

#### **IP** Address

.Private IPs

#### One or more servers already are running on my network

1

1 1

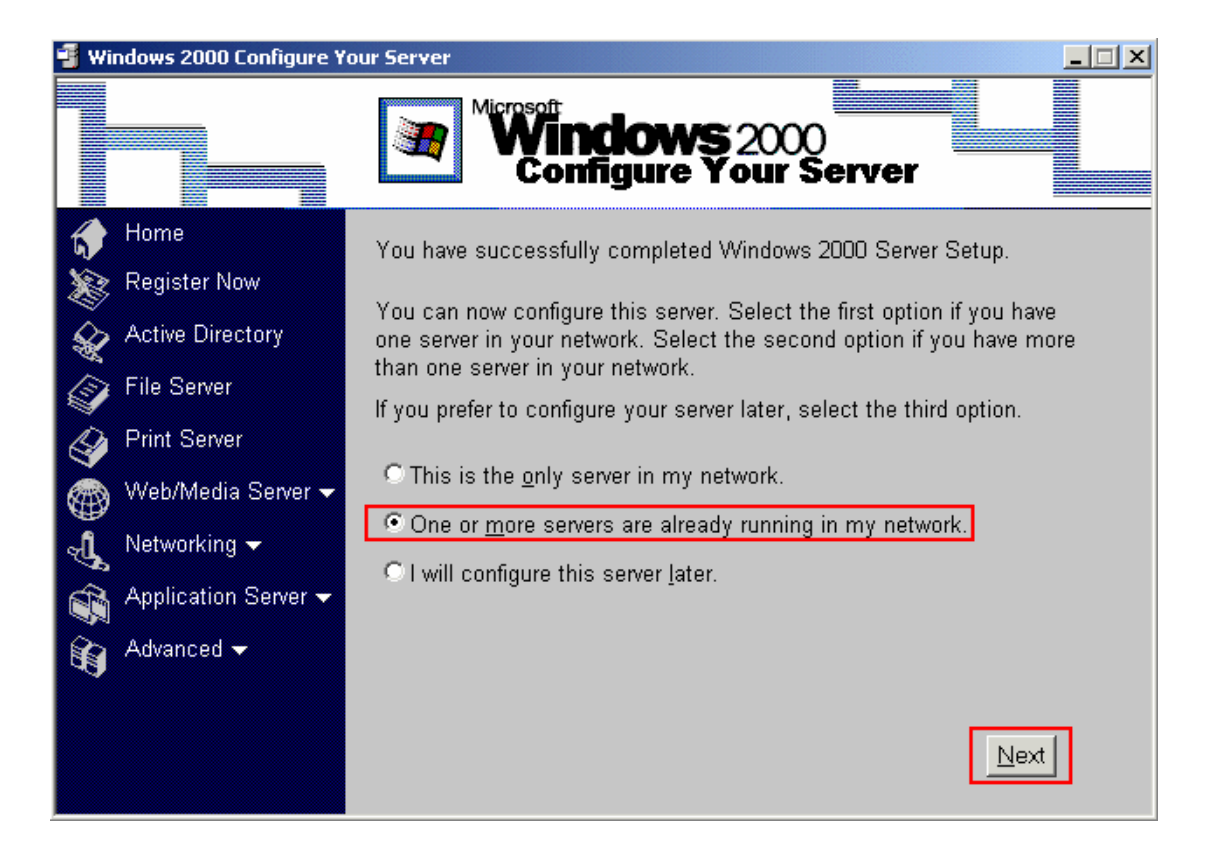

:

next

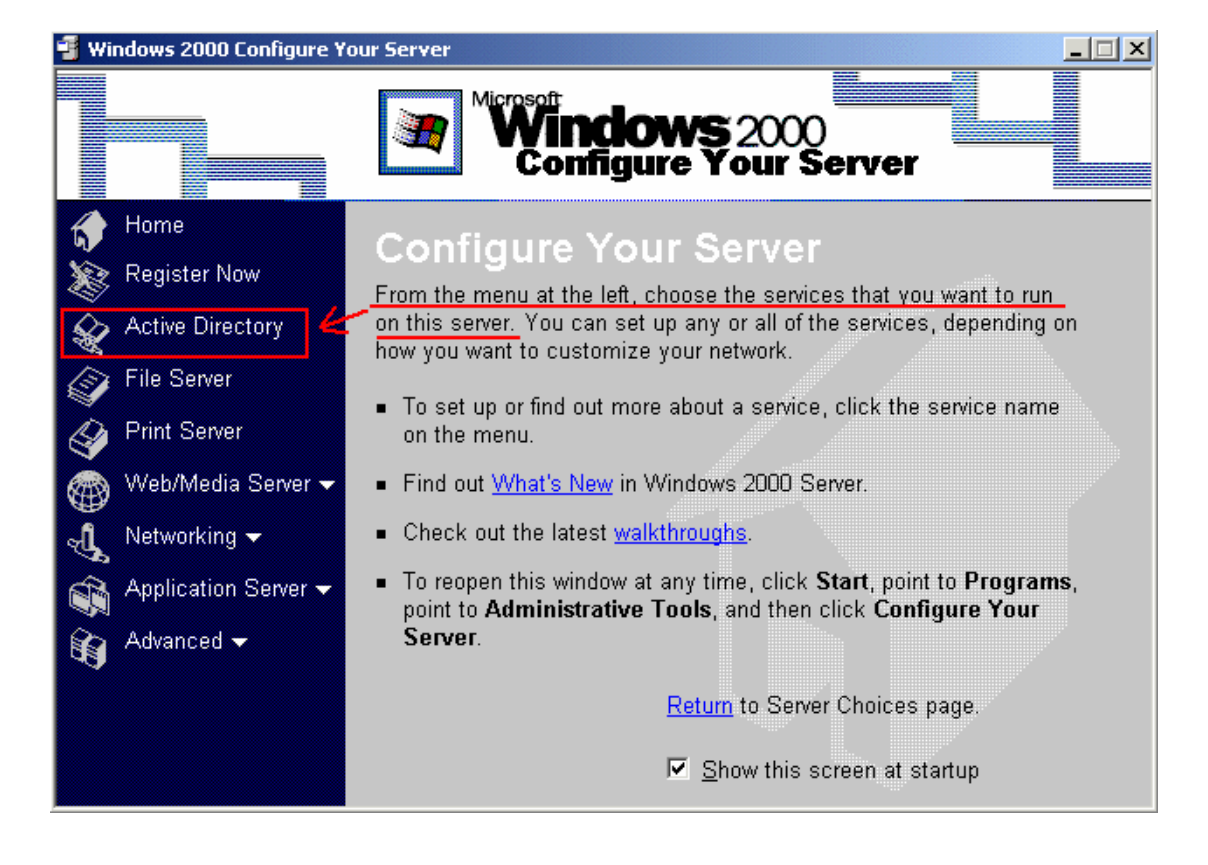

#### **Active Directory**

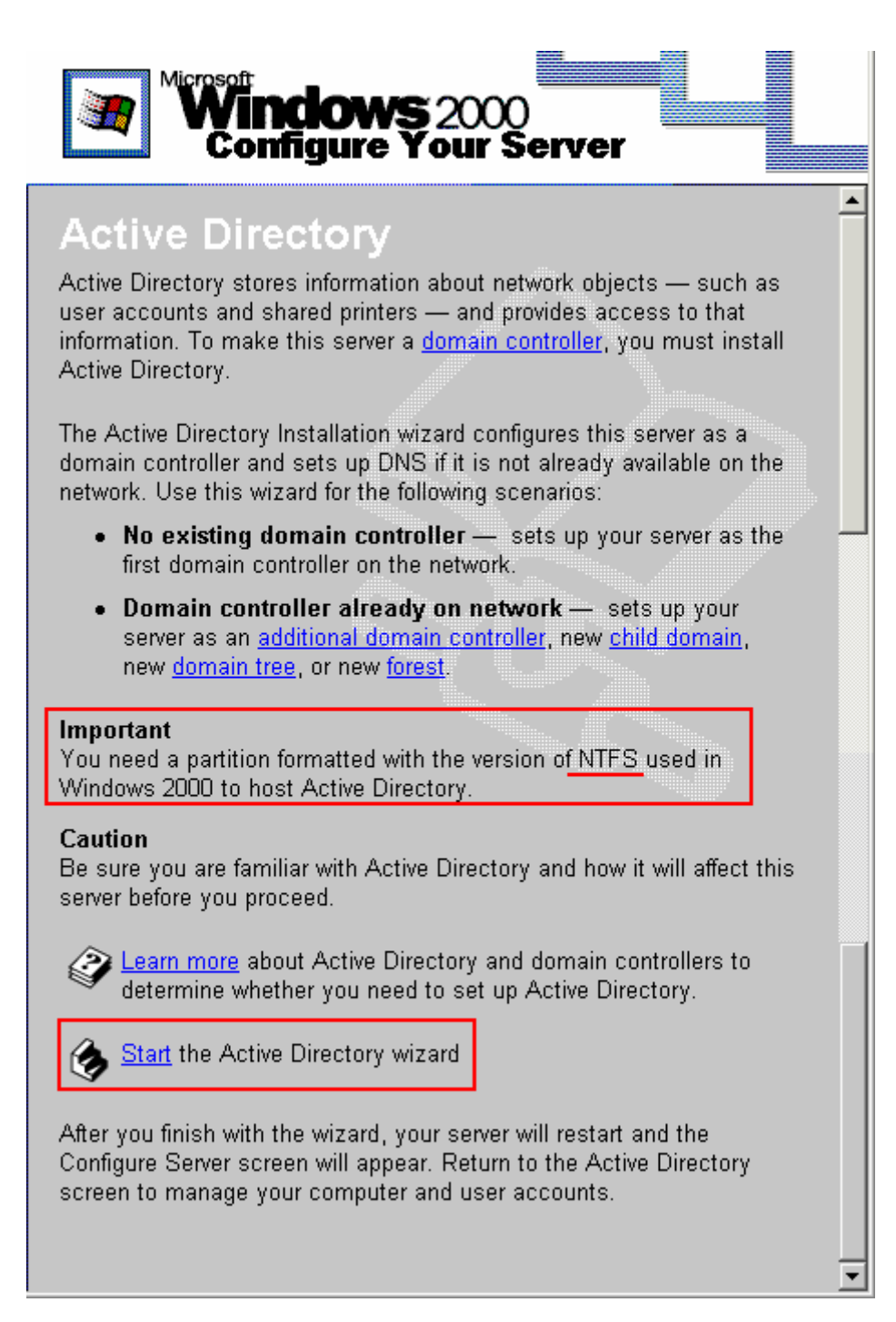

Hard Disk

Partition

FAT Or FAT32 NTFS

:

#### Start the Active Directory Setup

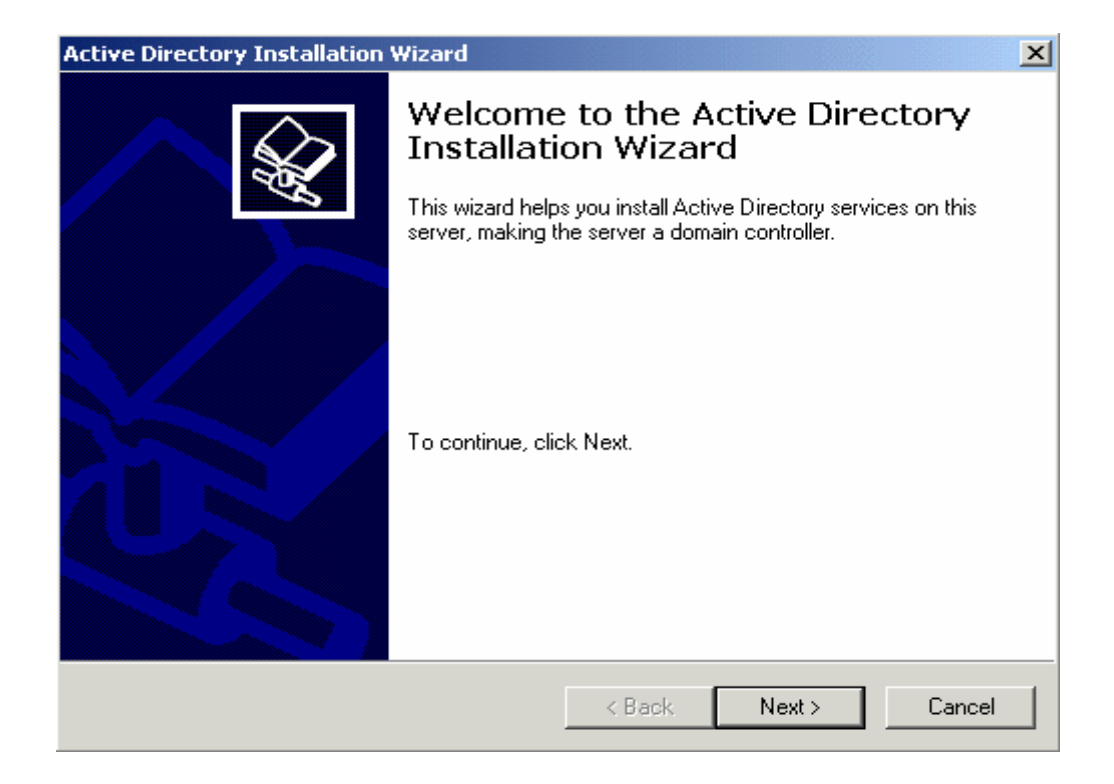

next

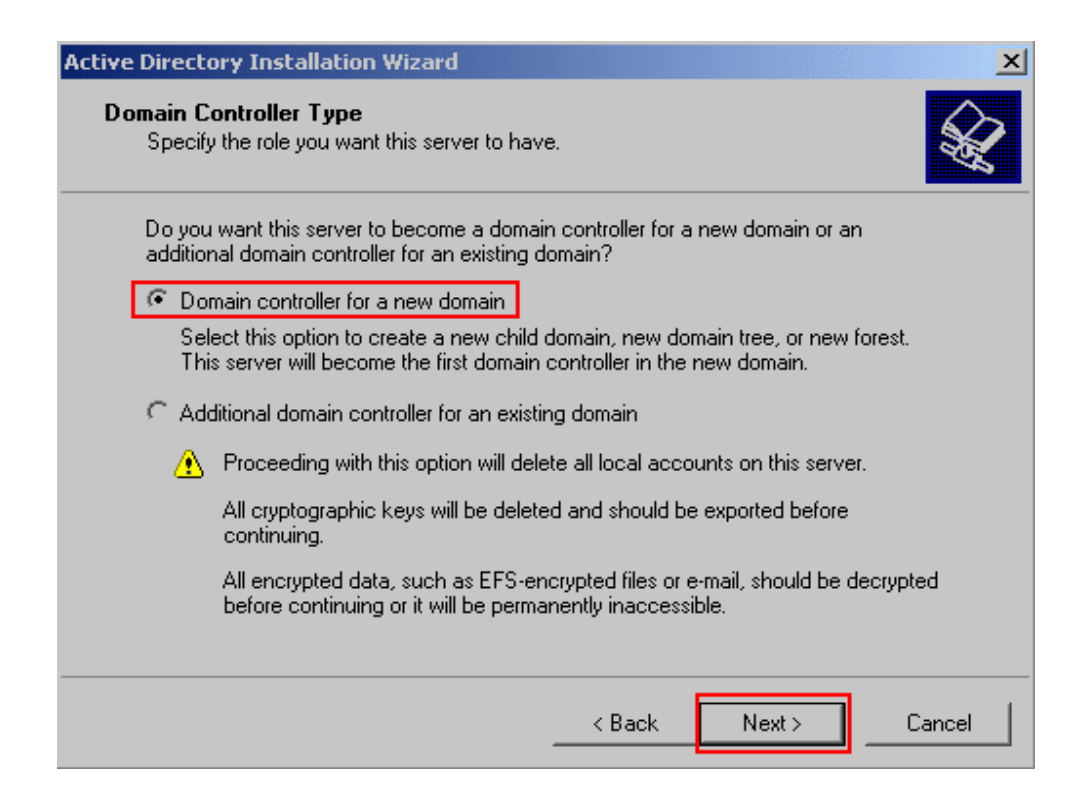

:

#### **Domain Controller for the new domain :**

.next

#### Next

| Active Directory Installation Wizard                                                                                                    | ×    |
|----------------------------------------------------------------------------------------------------|------|
| Create Tree or Child Domain<br>You can create a new domain tree or a new child domain.                                                                                                    | \$   |
| Do you want to create a new domain tree or a new child domain in an existing domain tree?<br>Create a new domain tree<br>If you don't want the new domain to be a child of an existing domain, select this option. This will create a new domain tree that is separate from any existing trees. |      |
| You can then choose to place the new domain tree in an existing forest, or create a<br>new forest.                                                                                                    | a    |
| C Create a new child domain in an existing domain tree                                                                                                    |      |
| If you want the new domain to be a child of an existing domain, select this option.<br>For example, you could create a new domain named<br>headquarters.example.microsoft.com as a child domain of the domain<br>example.microsoft.com.                                                         |      |
|                                                                                                    |      |
| < Back Next > Car                                                                                                    | ncel |

#### Domain

DomainTreeDomain.Child DomainFor Main Domain

| child | Server4Arb.com | Tree           |        |
|-------|----------------|----------------|--------|
|       | BillGates.     | Server4Arb.com | domain |

: next

| Active Directory Installation Wizard                                                                                                    | ×        |  |
|----------------------------------------------------------------------------------------------------|----------|--|
| Create or Join Forest<br>Specify the location of the new domain.                                                                                                    | <b>X</b> |  |
| Do you want to create a new forest or join an existing forest?                                                                                                    |          |  |
| Select this option if this is the first domain in your organization, or if you want the<br>new domain tree you are creating to be completely independent of your current<br>forest.          |          |  |
| Place this new domain tree in an existing forest<br>Select this option if you want the users in the new domain tree to have access to<br>resources in existing domain trees, and vice versa. |          |  |
| < Back Next > 0                                                                                                    | Cancel   |  |

Forest Tree .We have to define a forest for our tree

| Forest | Server4Arb.com |
|--------|----------------|

| Active Directory Installation Wizar                                   | rd                                                                                            | ×        |
|-----------------------------------------------------------------------|-----------------------------------------------------------------------------------------------|----------|
| NetBIOS Domain Name<br>Specify a NetBIOS name for the                 | e new domain.                                                                                 | <b>X</b> |
| This is the name that users of ea<br>domain. Click Next to accept the | arlier versions of Windows will use to identify the new<br>ie name shown, or type a new name. |          |
| Domain NetBIOS name:                                                  | JHHOME                                                                                        |          |
|                                                                       |                                                                                               |          |
|                                                                       |                                                                                               |          |
|                                                                       |                                                                                               |          |
|                                                                       |                                                                                               |          |
|                                                                       |                                                                                               |          |
|                                                                       |                                                                                               |          |
|                                                                       |                                                                                               |          |
|                                                                       |                                                                                               |          |
|                                                                       | < Back Next > Cance                                                                           |          |
|                                                                       |                                                                                               |          |

DNS

Server4Arb.com

: Full DNS name

•

. Ly net com

| Active Directory Installation Wizard                                                                                                    | ×      |
|----------------------------------------------------------------------------------------------------|--------|
| NetBIOS Domain Name<br>Specify a NetBIOS name for the new domain.                                                                                          |        |
| This is the name that users of earlier versions of Windows will use to identify the ne<br>domain. Click Next to accept the name shown, or type a new name. | ew     |
| Domain NetBIOS name: JHHOME                                                                                                    |        |
|                                                                                                    |        |
|                                                                                                    |        |
|                                                                                                    |        |
|                                                                                                    |        |
|                                                                                                    |        |
|                                                                                                    |        |
|                                                                                                    |        |
|                                                                                                    |        |
| < Back Next >                                                                                                    | Cancel |

#### NetBIOS Name

#### .Windows95/98/ME ,Windows NT4:

•

Server4Arb Com

| Active Directory Installation Wizard                                                                                                    | ×             |
|----------------------------------------------------------------------------------------------------|---------------|
| <b>Database and Log Locations</b><br>Specify the locations of the Active Directory database and log.                                                | X             |
| For best performance and recoverability, store the database and the log<br>hard disks.<br>Where do you want to store the Active Directory database? | g on separate |
| Database location:                                                                                                    |               |
| C:\WINNT\NTDS                                                                                                    | Browse        |
| Where do you want to store the Active Directory log?<br>Log location:                                                                               |               |
| C:\winnthtds                                                                                                    | Browse        |
|                                                                                                    |               |
|                                                                                                    |               |
|                                                                                                    |               |
| < Back Next :                                                                                                    | Cancel        |

| Hard                                          | Log File                                                                     |                                                                                       |               |
|-----------------------------------------------|------------------------------------------------------------------------------|---------------------------------------------------------------------------------------|---------------|
|                                               |                                                                              | .next                                                                                 | Desk          |
| Network "                                     |                                                                              | SYSVOL                                                                                |               |
|                                               |                                                                              | ."Neigh                                                                               | borhood       |
|                                               | User                                                                         | "Or "My Networ                                                                        | k Places      |
| NTFS                                          |                                                                              | Permi                                                                                 | issions       |
|                                               |                                                                              | :                                                                                     | next          |
| 📲 Active Directory Installation               | on Wizard                                                                    |                                                                                       | X             |
| The wizard cannot cor<br>update. Confirm your | tact the DNS server that handles th<br>DNS configuration, or install and cor | e name "JHHOME.COM" to determine if it supp<br>ifigure a DNS server on this computer. | oorts dynamic |

ОK

#### DNS

DNS

| Active Directory Installation Wizard                                                                           | X        |
|----------------------------------------------------------------------------------------------------|----------|
| <b>Configure DNS</b><br>The wizard can configure DNS for your new domain.                                      | <b>X</b> |
| DNS is not available. Would you like this wizard to install and configure a DNS server<br>for your new domain? |          |
| Yes, install and configure DNS on this computer (recommended)                                                  |          |
| O No, I will install and configure DNS myself                                                                  |          |
| < Back Next > Ca                                                                                               | incel    |

OK

:

:

next

DNS

| Active Directory Installation Wizard                                                                                                    | ×                                                                                                    |
|----------------------------------------------------------------------------------------------------|----------------------------------------------------------------------------------------------------|
| <b>Permissions</b><br>Select default permissions for user and grou                                                                                                    | ap objects.                                                                                                    |
| Some server programs, such as Windows N<br>stored on domain controllers.  Permissions compatible with pre-Window<br>Select this option if you run server progr<br>Windows 2000 servers that are member<br>Monoymous users can read inform<br>Permissions compatible only with Windo<br>Select this option if you run server progr | IT Remote Access Service, read information<br>ws 2000 servers<br>ams on pre-Windows 2000 servers or on<br>rs of pre-Windows 2000 domains,<br>ation on this domain,<br>ws 2000 servers<br>ams only on Windows 2000 servers that are |
| members of Windows 2000 domains. Or<br>on this domain.                                                                                                    | nly authenticated users can read information          < Back       Next >       Cancel                                                                                                    |

: win2000

#### .Windows95/98/ME/NT4

| Active Directory Installation Wizard                                                                                                    | ×          |
|----------------------------------------------------------------------------------------------------|------------|
| Directory Services Restore Mode Administrator Password<br>Specify an Administrator password to use when starting the computer in Directory<br>Services Restore Mode.    | $\sum_{n}$ |
| Type and confirm the password you want to assign to this server's Administrator<br>account, to be used when the computer is started in Directory Services Restore Mode. |            |
| Password: *****                                                                                                    |            |
| Confirm password:                                                                                                    |            |
|                                                                                                    |            |
|                                                                                                    |            |
|                                                                                                    |            |
|                                                                                                    |            |
|                                                                                                    |            |
| < Back Next > Cancel                                                                                                    |            |

#### **Restore** operation

#### Password

next AC

| You chose to:<br>Configure this server as the first domain controller in a new forest of domain trees.          |      |
|----------------------------------------------------------------------------------------------------|------|
| Configure this server as the first domain controller in a new forest of domain trees.                           |      |
|                                                                                                    |      |
| The new domain name is "JHHOME.COM". This is also the name of the new<br>forest.                                |      |
| The NetBIOS name of the domain is "JHHOME"                                                                      |      |
| Database location: f:\WINNT\NTDS<br>Log file location: f:\WINNT\NTDS<br>Sysvol folder location: F:\WINNT\SYSVOL |      |
| The DNS service will be installed and configured on this computer.                                              | <br> |
| To change an option, click Back. To continue, click Next.                                                       |      |

next

:

| Configuring Active Directory                                                                                                    |
|----------------------------------------------------------------------------------------------------|
| The wizard is configuring Active Directory. <u>This process can take several</u><br>minutes or considerably longer, depending on the options you have selected. |
| Starting                                                                                                    |

: ! Please, just WAIT

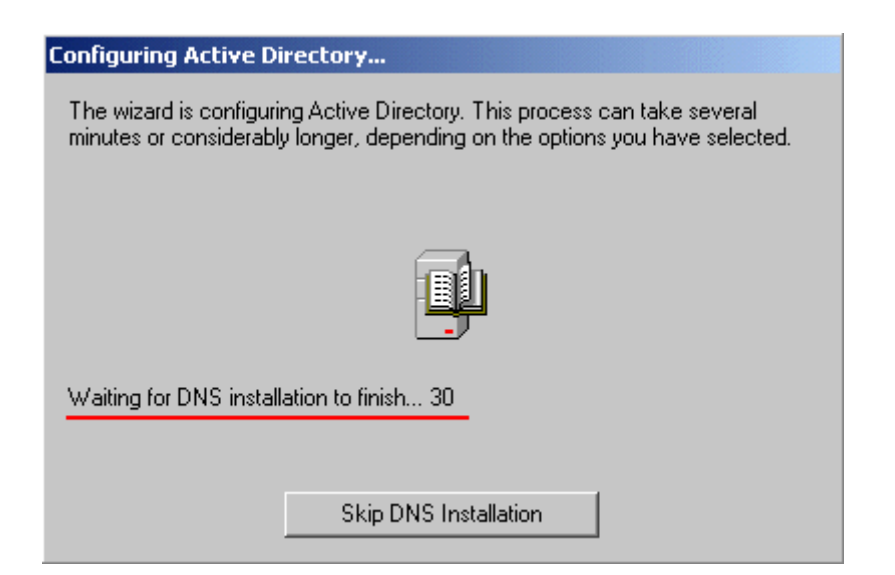

DNS

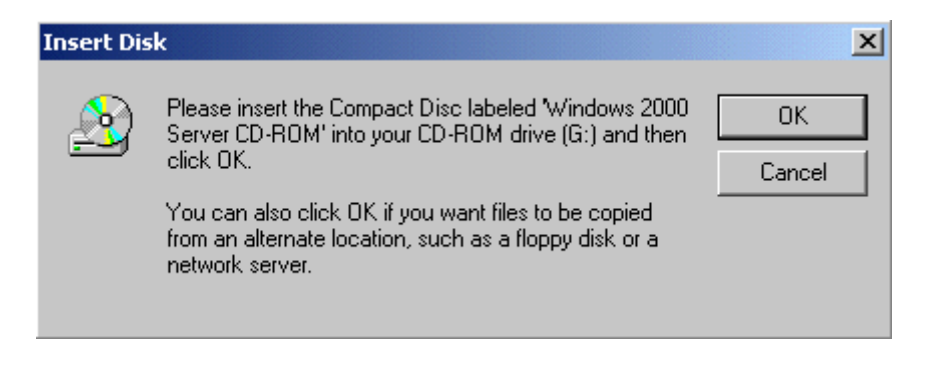

:

#### Windows 2000 Server

:

CD

ok

| Configuring Active Directory                                                                                                    |
|----------------------------------------------------------------------------------------------------|
| The wizard is configuring Active Directory. This process can take several<br>minutes or considerably longer, depending on the options you have selected. |
|                                                                                                    |
| Configuring the DNS service on this computer                                                                                                    |
| Skip DNS Installation                                                                                                    |

#### DNS

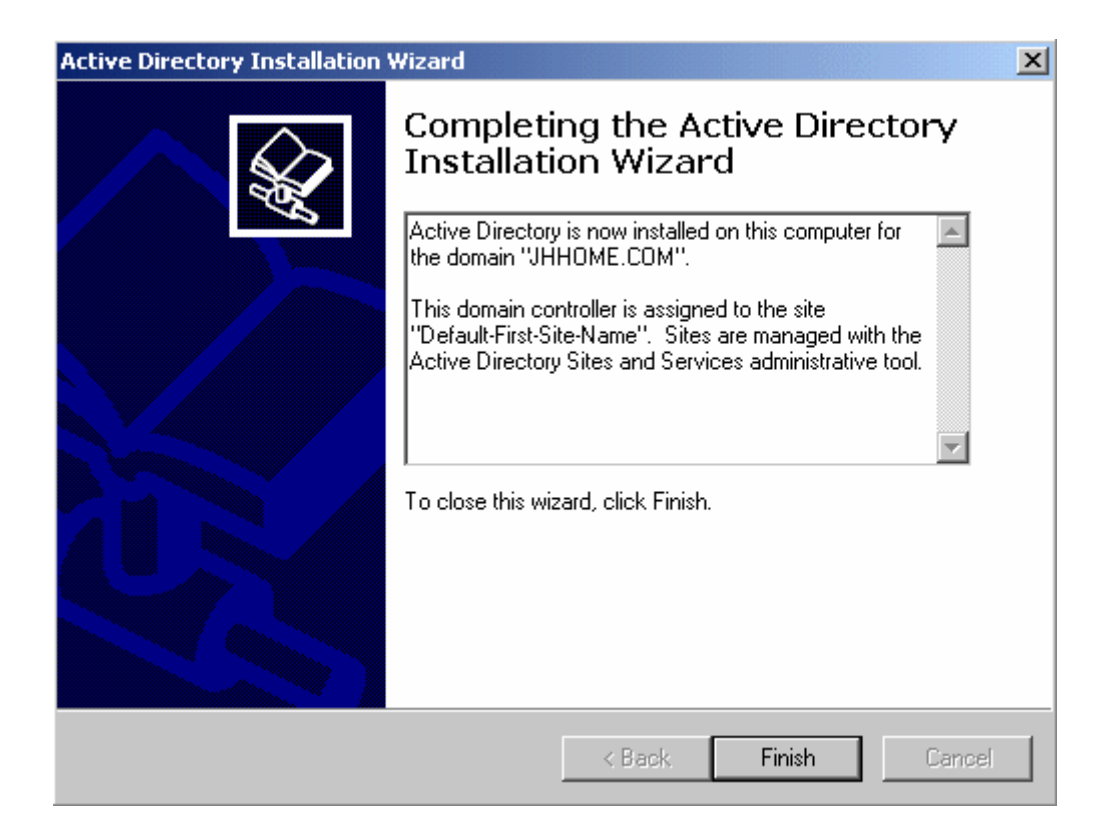

:

next

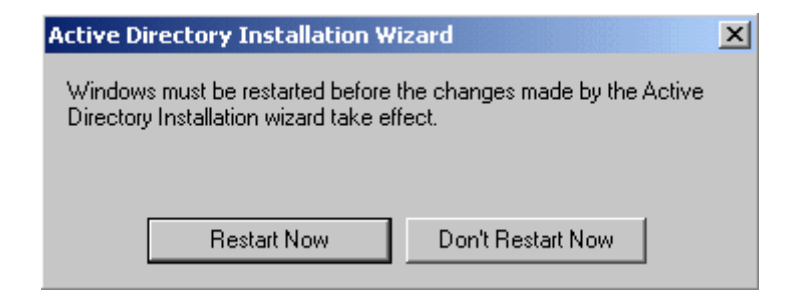

:

#### Restart

Domain

**Active Directory** 

.Controller

# Next topic: How limited allowing employee to using some space

)

:

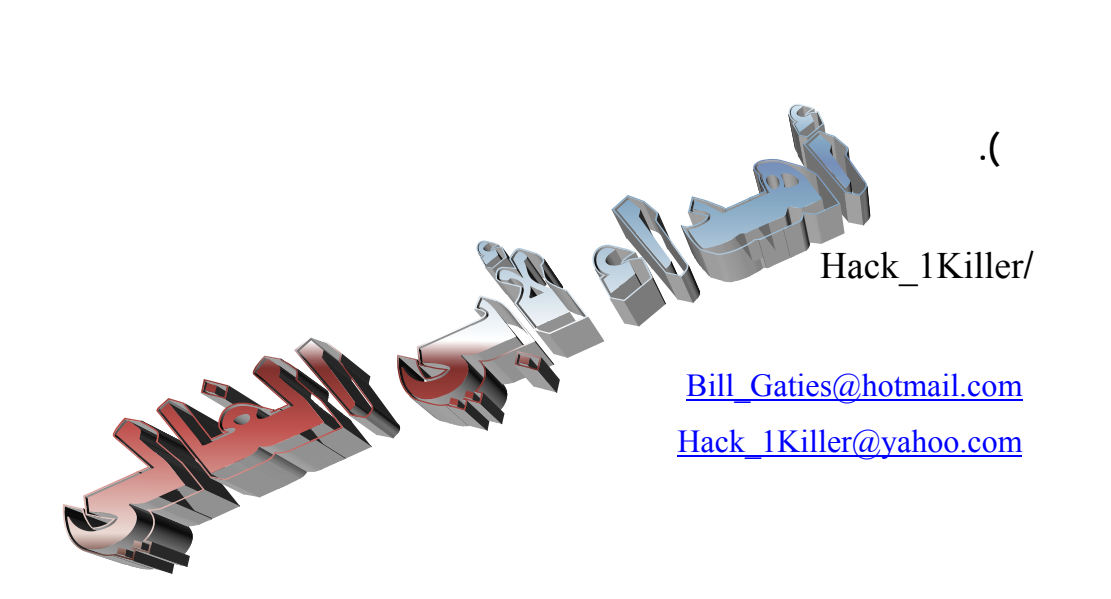

# All rights reserved 2005

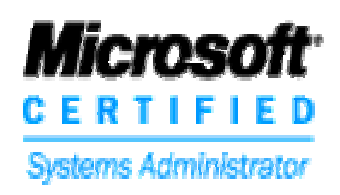

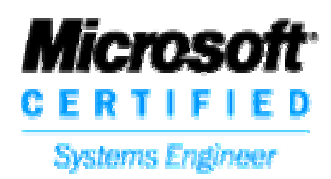